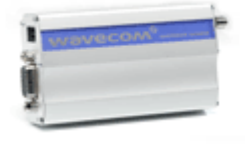

# Wavecom GSM MODEM

# 用户安装使用指南

产品名称: Wavecom GSM MOEDM 产品型号:

© 版权属于金笛短信网

电话: +86-10-82356576-19 传真: +86-10-82356576-17 Mobile: 13331012788 网址: www.sendsms.cn Email: shenzx@mailer.com.cn

### 目录

# 第一章 Wavecom GSM MODEM介绍

# 第二章 Wavecom GSM MODEM特点

# 第三章 Wavecom GSM MODEM安装手册

# 第四章 Wavecom GSM MODEM AT命令集

# 第一章 Wavecom GSM MODEM介绍

## Wavecom GSM MODEM无线IP调制解调器

### ● 功能强大

Wavecom GSM MODEM,为广大自由职业人员提供高效、便捷的无线通信。无论何时何地通过手提电脑都可自由移动上网。就象有线上网功能一样,不受 WAP 限制。适用于所有主要的操作系统,包括 WINDOWS (95, 98, XP,2000,NT)。

- 。浏览任意 Internet 网页;
- 。收发 E-mail;
- 。收发短信息:
- 。电话语音功能;
- 。捕获最新股票信息、体育新闻;
- 。查询公司内部数据库等。

### ● 容易使用

Wavecom GSM MODEM,向用户提供 Internet/Intranet 服务,包括收发电子邮件及浏览网页;其通过无线方式,可 24 小时挂在网上,不占用任何资源。

### ● 携带方便

尺寸小,重量轻,你可以方便的放进公文包。无论你是在机场,在火车上,或者在户外,都可以随时开展你的工作。最新的股票证券动态,公司内部信息,至关重要的球赛战报,都随时随地与你相伴。

### ● 经济实惠

Wavecom GSM MODEM 是同类无线产品中最经济的。紧凑的设计,115K的速率,优质的性能,在市场竞

争中处于有利地位。你只需花费少量的费用,就可以随时随地与 Internet 保持连接。

● 为你定制

我们为用户开发合适的产品。在销售,交通运输,金融服务、环保、医疗等领域拥有广泛的前景。

# 关于GSM (GPRS) 无线网络

无线 GSM (GPRS) 网络,又称为分组数据交换通信 (GPRS)。是基于数字蜂窝电话网 (GSM) 实现分组数 据交换传输。GSM (GPRS) 网是覆盖范围广泛的全数字网,具备提供语音和数据服务的诸多优点,包括较低的 误码率及极低的成本。中国移动和中国联通在全国范围都建有网络,并可实现全国漫游。

● 安全性最成熟

事实上,未经认可的用户是不可能通过 GPRS 网络破解或获得网络信息的。

### ● 优良的可靠性

Wavecom GSM MODEM 无线 IP 网络确保数据被安全地送到目标地址。

# 第二章Wavecom GSM MODEM特点

- 。115Kbps 全双工传输率
- 。支持 AT 命令设置,支持 TCP/IP,UDP 以及 PPP 协议
- 。2W 射频功率输出
- 。高灵敏度天线
- 。供电输入 5V~24V
- 。自动进入省电模式

#### Wavecom GSM MODEM 技术资料

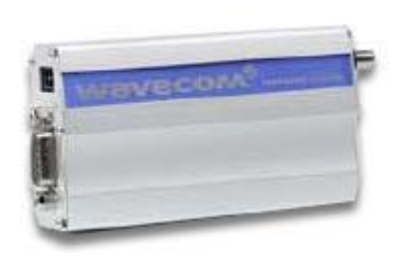

WMOD2B GSM/GPRS MODEM

双频 GSM 外置调制解调器 EGSM900/1800Mhz 或 EGSM900/900MHz 体积小及耐震铝外壳 即装即用及即时上网 已通过 GSM Phase2+技术标准的所有认证 话音,短信息,传真及数据传输 为特定应用设计的 AT 命令遥控系统

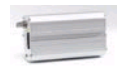

#### ▶技术规范

- 产品性能: 双频 GSM 调制解调器(EGSM900/1800MHz 或 EGSM900/1900MHz),适用于数据,传真,短信息及话音应用 已通过所有认证 其设计及开发符合 ETSI GSM Phase2+标准(一般话机)
- 输出功率: Class4(2W@900MHz)

Class1(1W@1800/1900MHz)

输入电压: 5V-32V

- 输入电流: 5mA 待机状态, 140mA 在 GSM900MHz@12V 通话状态 5mA 待机状态, 100mA 在 GSM1800/1900MHz@12V 通话状态
- 温度范围: -20℃-+55℃工作状态 -25℃-+70℃保存状态

产品大小: 98×54×25mm

产品重量: 130 克

#### ▶ 话音,数据/传真,短信息功能

- 话音功能 呼叫 紧急电话 语音编解码:全速率,增强全速率及半速率(FR/EFR/HR) 双音多频功能(DTMF)
- 数据/传真功能 非同步数据电路,透明及非透明数据最高可达标 14,400bits/s

第三类自动传真机(Class1 与 Class2)

MNP2, V42bis

● 短信息服务功能 文字及 PDU 点对点(MT/MO) 小区广播

#### ▶ GSM 附加业务功能

- 呼叫转移
- 呼叫限制
- 多方通话
- 呼叫等待及呼叫保持
- 来电显示
- 话费提示
- 非结构化数据补充业务(USSD)
- 封闭用户群
- 显示呼叫转移

#### ▶其他功能

- 开放软件平台(支持嵌入式用户应用系统)
- ME+SIM 电话簿管理
- 固定拨号

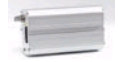

- SIM 卡增值服务 Class2
- SIM 卡增值服务 Class2
- SIM 卡,网络及服务供应商锁卡功能
- 实时时钟
- 闹钟管理
- Xmodem 协议作软件升级
- 支持文字档 UCS2

#### ▶介 面

● RS-232 串连口及通过小型 Sub-D15 插头连接器的音频介面支持:

用 AT 命令作遥控(GSM07.07 及 07.05)

串连比突率由 300 至 115,200bits/s

自动比突率(300至38,400bits/s)

- 通过微型-FIT4 插头连接器的电源
- SMA 天线接口
- 滑入式 SIM 卡储存器

可随产品交付件

- 用户指南
- 电源线
- 数据线
- ●用于数据及自动连接的Y型接线路(可选择)

# 第三章 Wavecom GSM MODEM安装手册

Wavecom 作为工业级标准 RS-232 接口的 GSM 模块,具有抽拉式 SIM 卡座、铝合金外壳。实现语音通话、GSM 收发短信、无线数据传输、GPRS 无线上网等功能。待机状态仅耗电 5 毫安。台式机、手提电脑均可使用。

产品清单如下:

- 1. Wavecom GSM MODEM;
- 2. RS-232 电缆一根(15pin 转 9pin+4pin 电话语音);
- 3. 光盘1张;
- 4. 天线一根;
- 5. 供电匹配器一个;
- 6. GPRS Modem 外壳固定片二片.
- 安装前信息

为了使您购置的 Wavecom GSM MODEM 在标准的 GSM GPRS 网络中传送数据,你的电脑至少有 Windows95 以上的操作系统

在安装 Wavecom GSM MODEM 之前,首先您必须确认您的电脑已做了如下配置:

● 已安装有"TCP/IP"网络服务协议;

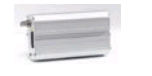

- 已安装有"拨号网络"。
- -. 增加标准调制解调器
- 在控制面板,双击"电话和调制解调器" 如图 1-1

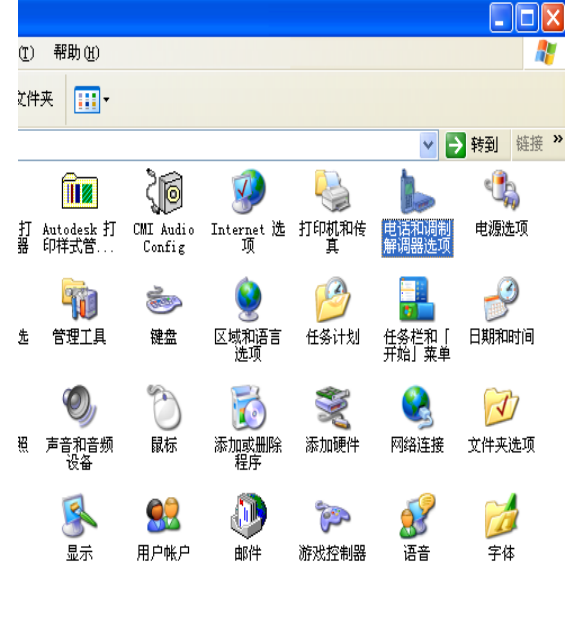

图 1-1

**2.按"添加",如图**1-2

| 电话和调制解调器选项             | ?                            |
|------------------------|------------------------------|
| 拔号规则 调制解调器 7           | 高级                           |
| 🍌 本机安装了下面              | 面的调制解调器 (M):                 |
| 调制解调器                  | 连接到                          |
| International Soft K56 | COM3                         |
|                        |                              |
| Ľ                      |                              |
|                        | 确定         取消         应用 (A) |

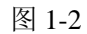

- 3.不要检测我的调制解调器材,我将从列表中选择. 按"下一步",**如图**1-3
- 4.选"标准调制解调器类型",标准 33600bps 调制解调器, 按"下一步",**如图** 1-4

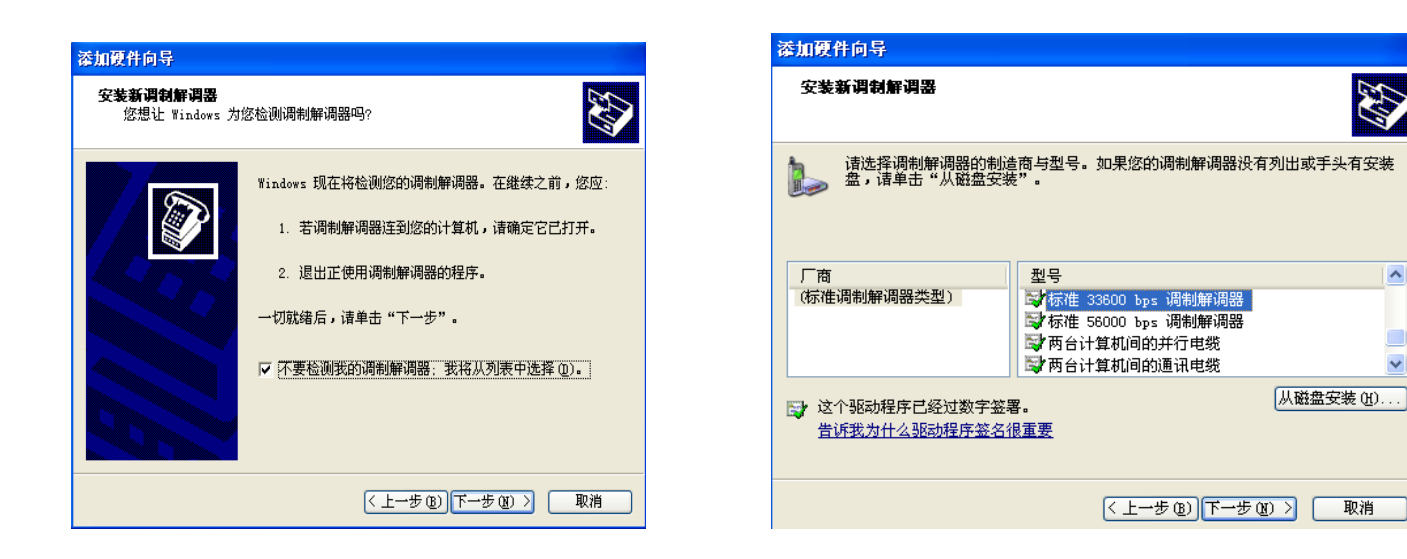

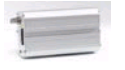

图 1-3

#### 5.选定的端口, 如 COM1,按"下一步", 如图 1-5

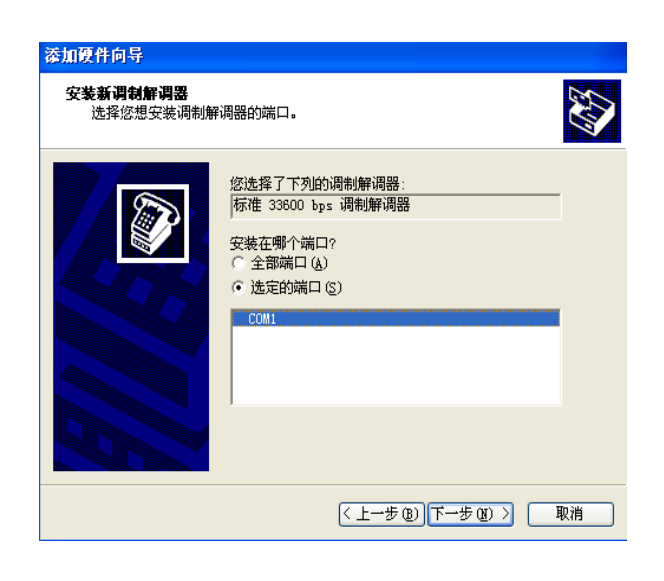

6. 按"完成". 标准调制解调器安装完毕. 如图 1-6

| 漆加硬件向导                       |                                                                                           |    |
|------------------------------|-------------------------------------------------------------------------------------------|----|
| <b>安装新调制解调器</b><br>已完成调制解调器的 | 安装!                                                                                       |    |
|                              | 调制解调器安装完毕!<br>如果想更改这些设置,请救击"控制面板"上的"电<br>话和调制解调器选项"图标,单击"调制解调器"选<br>项卡,选定这个调制解调器,再单击"属性"。 |    |
|                              | 〈上一步 (8) ( 完成 )                                                                           | 取消 |

图 1-5

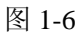

7. 标准调制解调器,"属性"设置,如图 1-7.

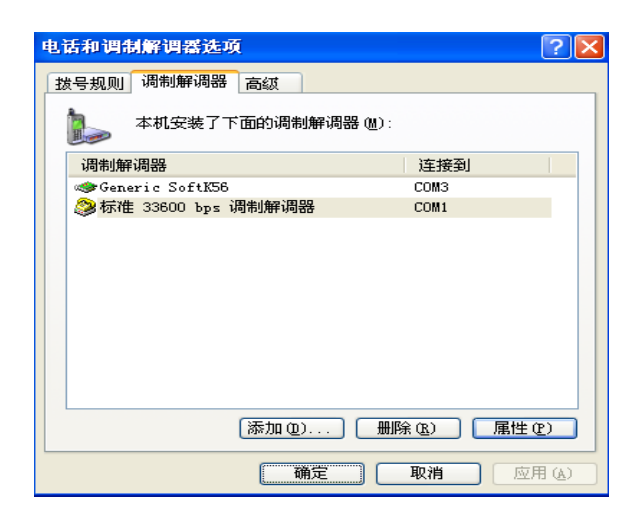

图 1-7

8. 最大端口速率,"115200",按"确认"如图 1-8.

| 标准 33600 bps 调制解调器 属性                                    | ? 🔀 |
|----------------------------------------------------------|-----|
| 常规 调制解调器 诊断 高级 驱动程序                                      |     |
| 端口: COM1                                                 |     |
| /扬声器音量 ( <u>S</u> ) ———————————————————————————————————— |     |
| 低 高                                                      |     |
| ←最大端口速度 @)                                               |     |
| 115200                                                   |     |
| ☆ 拔号控制                                                   |     |
| □ 拨号前等待拨号音 (近)                                           |     |
|                                                          | J   |
|                                                          |     |
| 确定                                                       | 取消  |

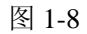

# 二. 增加网络连接

#### 1. 控制面板,双击"网络连接",如图 1-9.

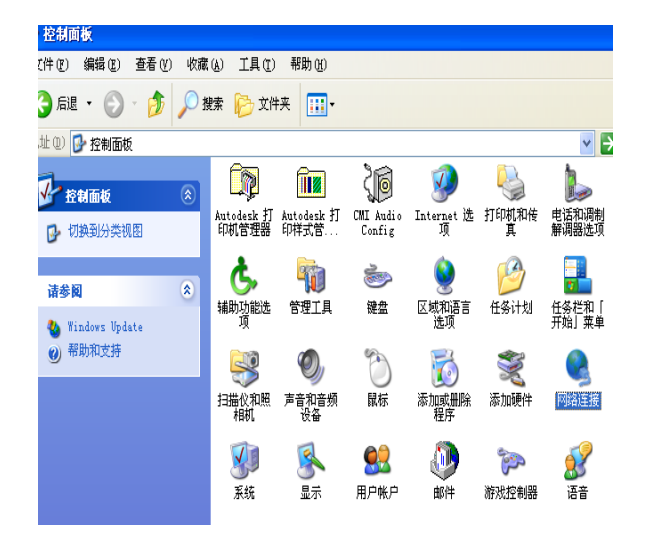

2. 创建一个新的连接,如图 1-10

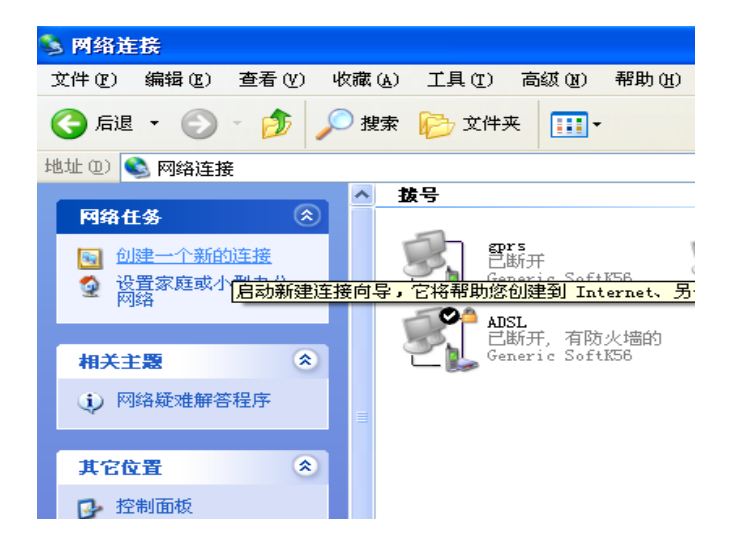

图 1-9

图 1-10

3. 如图 1-11 所示, 点击"下一步"继续.

4. 点击"连接到 Internet"点击"下一步"继续,如图 1-12 所示;

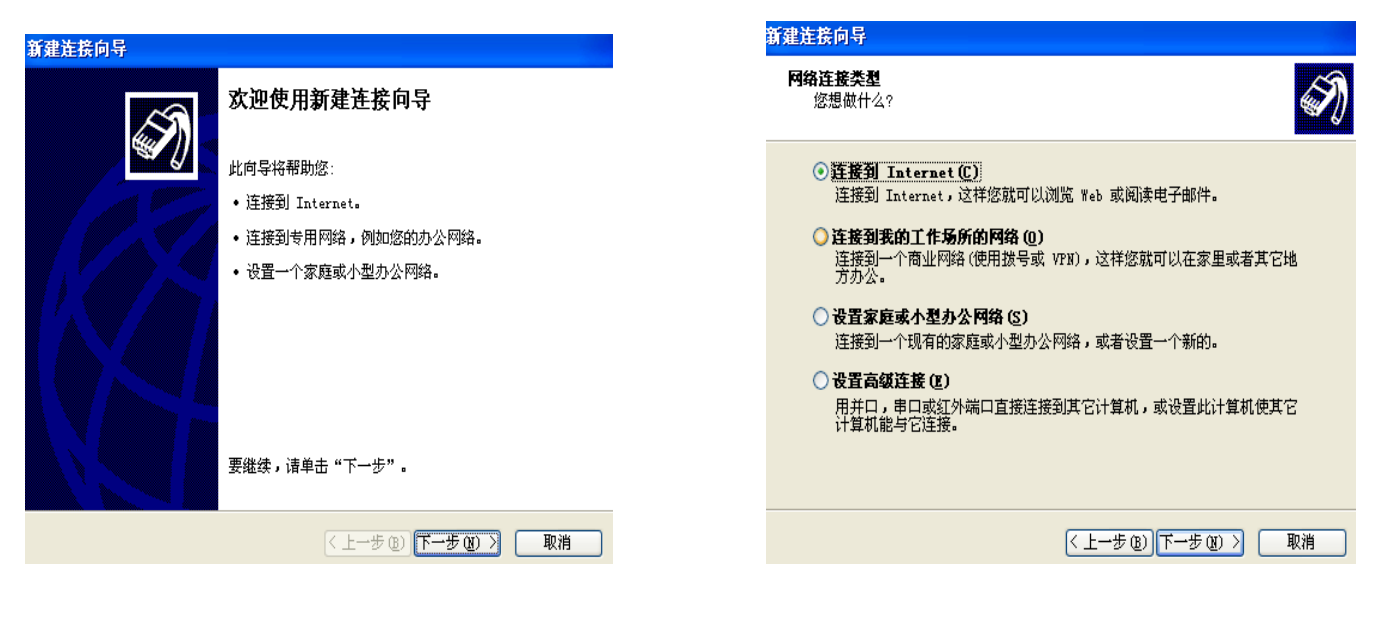

图 1-11

图 1-12

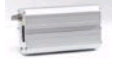

- 5.点击"手动设置我的连接",点击"下一步"继续, 如图 1-13 所示
- 6.点击"用拨号调制解调器连接", 如图 1-10 所示 点击"确定"继续;

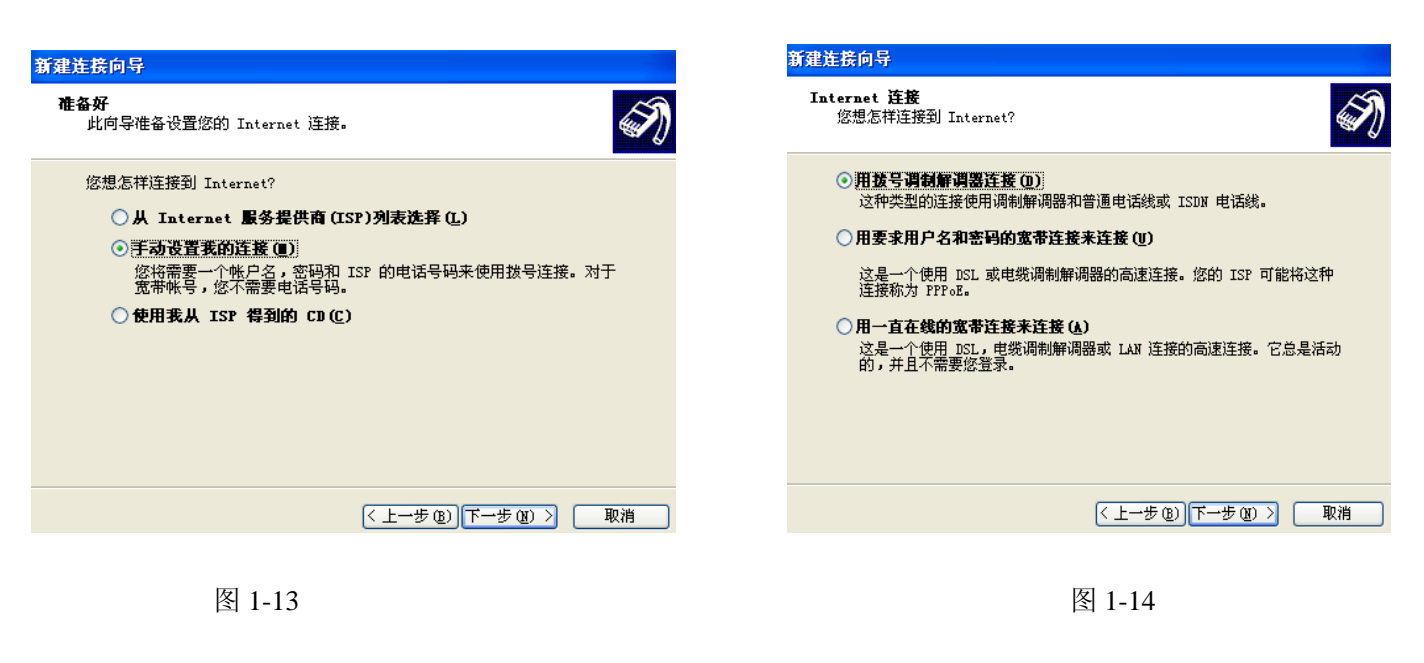

- 7. 出现如图 1-15 所示的画面,点击"下一步"继续. 8. 出现如图 1-16 所示的画面,点击"下一步"继续.

| 新建连接向导                                | 新建连接向导                  |
|---------------------------------------|-------------------------|
| <b>选择设备</b>                           | <b>连接名</b>              |
| 这是要被用来建立连接的设备。                        | 提供您 Internet 连接的服务名是什么? |
| 您的计算机上有多个拨号设备。                        | 在下面框中输入您的 ISP 的名称。      |
| 选择此连接中要使用的设备 ②:                       | ISP 名称 (g)              |
| ■ ③ 调制解调器 - Generic SoftX56 (COM3)    | GPRS                    |
| ☑ ③ 调制解调器 - 标准 33600 bps 调制解调器 (COM1) | 您在此输入的名称将作为您在创建的连接名称。   |
| < <u> 上一步(8)</u> 下一步(8) ) 取消          | 〈上一步 ⑫)下一步 ⑭ 〉   取消     |

图 1-15

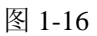

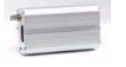

GSM GPRS 电话号码用"\*99\*\*\*1#"

| 新建连接向导                                                                       | 新建连接向导                                                         |
|------------------------------------------------------------------------------|----------------------------------------------------------------|
| 要拔的电话号码<br>您的 ISP 电话号码是什么?                                                   | Internet 帐户信息<br>您将需要帐户名和密码来登录到您的 Internet 帐户。                 |
| 在下面输入电话号码。<br>电话号码 (2):                                                      | 输入一个 ISP 帐户名和密码,然后写下保存在安全的地方。(如果您忘记了现存<br>的帐户名或密码,请和您的 ISP 联系) |
| *99***1#                                                                     | 用户名 创: [                                                       |
| 您可能需要包含 "1" 或区号,或两者。如果您不确定是否需要这些另<br><u>外的号码,请用</u> 您的电话拨此号码。如果您听到调制解调器声,则表明 | 密码 (2):                                                        |
| 您孩的号码正确。                                                                     | 确认密码 (2):                                                      |
|                                                                              | ✔ 任何用户从这台计算机连接到 Internet 时使用此帐户名和密码 ②                          |
|                                                                              | ✔ 把它作为默认的 Internet 连接 @)                                       |
|                                                                              | ✔ 启用此连接的 Internet 连接防火墙 ①                                      |
| < 上一步 (2) ) 下一步 (2) > ■ 取消                                                   | < 上一步 (2) 下一步 (2) > 取消                                         |
|                                                                              |                                                                |

图 1-17

图 1-18

11. 出现如图 1-19 所示的画面,点击"完成".双击刚才新建的拨号网络,置空用户名和密码,拨号 进行,检测用户名和密码,通过之后登陆网络。拨号网络的标志出现在右下角上,打开 IE 就 可以浏览网页了。

| 新建连接向导 |                                                                        |
|--------|------------------------------------------------------------------------|
|        | 正在完成新建连接向导                                                             |
|        | 您已成功完成创建下列连接需要的步骤:                                                     |
|        | GPBS<br>• 设置为默认连接<br>• 此连接有防火墙<br>• 与此计算机上的所有用户共享<br>• 对每个人使用相同的用户名和密码 |
|        | 此连接将被存入"网络连接"文件夹。                                                      |
|        | ☑ 在我的桌面上添加一个到此连接的快捷方式 [5]                                              |
|        | 要创建此连接并关闭向导,单击"完成"。                                                    |
|        | (上一步 (8) 完成 取消                                                         |

9.出现如图 1-17 所示的画面,点击"下一步"继续. 10. 出现如图 1-18 所示的画面,点击"下一步"继续.

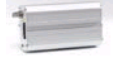

图 1-19

### Wavecom GSM MODEM 快速安装

#### ● 设置 MODEM

- 控制面板---> 调制解调器---> 常规---> 选择添加---> 不检测调制解调器 ---> 标准调制 解调器类型---> 标准 33600bps 调制解调器---> 通讯 com1 串口---> 设置 33600bps 调制 解调器
  - 常规---〉串口 com1---〉最高速率(115200)
- 2. 不要选择硬件流控制
- 设置拨号网络
  - 1. 新建连接---〉连接到 Internet---〉下一步---〉手动设置我的连接---〉下一步---〉用拨调 制解调器连接---〉下一步---〉选择标准 33600 调制解调器 com1
  - 2. 区号置空--->电话号码设置为\*99\*\*\*1#--->完成
- 设置拨号网络属性
  - 右键点击刚才创建的拨号网络

常规---> 调制解调器--标准调制解调器(com1)---> 配置---> 最高速度(选择 115200)---> 硬 件功能---> 不要选择硬件流控制

选项---〉空闲时间---〉选择"从不"

服务器类型---〉选择 PPP 协议---〉只选择"登陆网络","TCP/IP"。

网络---〉Internet 协议(TCP/IP)---〉属性---〉选择自动获得 IP 地址---〉选择自动获得 DNS 服务器地址

不选择使用 IP 头指针压缩 选择使用远程网上的默认网关

双击刚才新建的拨号网络,置空用户名和密码,拨号进行,检测用户名和密码,通过之后
 登陆网络。拨号网络的标志出现在右下角上,打开 IE 就可以浏览网页了。

第四章 AT 命令

#### AT 命令设置

| 功能      | AT 命令格式 | 详细说明         |  |
|---------|---------|--------------|--|
| 厂家认证    | AT+CGMI | 获得厂家的标识      |  |
| 模式认证    | AT+CGMM | 查询支持频段       |  |
| 修订认证    | AT+CGMR | 查询软件版本       |  |
| 生产序号    | AT+CGSN | 查询 IMEI NO.  |  |
| TE 设置   | AT+CSCS | 选择支持网络       |  |
| 查询 IMSI | AT+CIMI | 查询国际移动电话支持认证 |  |
| 卡的认证    | AT+CCID | 查询 SIM 卡的序列号 |  |
| 功能列表    | AT+GCAP | 查询可供使用的功能列表  |  |

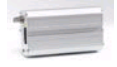

| 重复操作                                                                                                    | A/                                                                                                    | 重复最后一次操作                                                                                                    |
|----------------------------------------------------------------------------------------------------|----------------------------------------------------------------------------------------------------|----------------------------------------------------------------------------------------------------|
| 关闭电源                                                                                                    | AT+CPOF                                                                                                    | 暂停模块软件运行                                                                                                    |
| 设置状态                                                                                                    | AT+CFUN                                                                                                    | 设置模块软件的状态                                                                                                    |
| 活动状态                                                                                                    | AT+CPAS                                                                                                    | 查询模块当前活动状态                                                                                                    |
| 报告错误                                                                                                    | AT+CMEE                                                                                                    | 报告模块设备错误                                                                                                    |
| 键盘控制                                                                                                    | AT+CKPD                                                                                                    | 用字符模拟键盘操作                                                                                                    |
| 拨号命令                                                                                                    | ATD                                                                                                    | 拨打电话号码                                                                                                    |
| <u></u><br>挂机命令                                                                                                    | ATH                                                                                                    | [<br>] 持机                                                                                                    |
| 回应呼叫                                                                                                    | ATA                                                                                                    | 当模块被呼叫时同应呼叫                                                                                                    |
| 送细错误                                                                                                    | AT+CEER                                                                                                    | 查询错误的详细原因                                                                                                    |
| DTMF 信号                                                                                                    | AT+VTD. +VTS                                                                                                    | +VTD 设置长度, +VTS 发送信号                                                                                                    |
| 五百匹山<br>重复匹山                                                                                                    | ATDL                                                                                                    | 重复拨叫最后一次呈码                                                                                                    |
| 自动拨号                                                                                                    | AT%Dn                                                                                                    | 当 <u>至</u> 反顶围境后 (八) [5] [5] [5] [5] [5] [5] [5] [5] [5] [5]                                                                                                    |
| 白动扳与                                                                                                    |                                                                                                    | ば由日初波町5時<br>構                                                                                                    |
| <u>百切按应</u><br>呼λ 恭休                                                                                                    | AT+CICB                                                                                                    | 英国初後の「「」「「<br>本海峡λ的模式 DATA or FAX or SDEECH                                                                                                    |
| ·1八软件<br>· · · · · · · · · · · · · · · · · · ·                                                                                               |                                                                                                    | 山WCD 调敷听答脑关 WCT 调敷迁答脑关                                                                                                    |
| <u>增血江</u> 则<br>盐立坊生                                                                                                    | AT+CMUT                                                                                                    | + VOK - 师奎···同·································                                                                                                    |
| 市省选择                                                                                                    | AT+SPEAKER                                                                                                    | 以且山间时日<br>洪坯不同击道(2)对听管和迁管)                                                                                                    |
| 户垣远拜 回志取谐                                                                                                    | AT + 51 LAKEK                                                                                                    | 起拜不问户道(2 八引向和诏问)<br>相握払低选择不同同志程度                                                                                                    |
| 四尸取用                                                                                                    | AT+CHO                                                                                                    | 依据切別选择个问回户在反<br>选择不同同言理府                                                                                                    |
| 半日形以<br>初始吉立会粉                                                                                                    |                                                                                                    | 见拜个时回尸住及<br>体有到厂完对吉立会粉的骰计 边里                                                                                                    |
| 初如尸日 <b></b>                                                                                                    |                                                                                                    | 恢复到/ 豕刈尸日参数的纵队仅且<br>本海信只氏是                                                                                                    |
| 信 <b>万</b> 灰里<br>网始进程                                                                                                    | AT+CSQ                                                                                                    | (1) 国内市 (1) 国内市 (1) \Pi目 (1) \Pi目 (1) \Pi (1) \Pi |
| 网络远挥                                                                                                    | AT+COPS                                                                                                    | 及直远拌网络刀式(日幼/士幼)<br>北立网络注册结识                                                                                                    |
| 网络往历                                                                                                    | AT+UNODN                                                                                                    | 当則內给注册 同仍<br>本 約 光 前 伊 回 約 担 供 老                                                                                                    |
| 网络石桥                                                                                                    |                                                                                                    | (1) (1) (1) (1) (1) (1) (1) (1) (1) (1)                                                                                                    |
| 网络列衣<br>检》 <b>DD</b>                                                                                                    | AT+CPUL                                                                                                    | (1) 互用可供使用的网络 (2) 内以 印                                                                                                    |
| - 潮八 PIN<br>-  た ) PIN2                                                                                                    |                                                                                                    |                                                                                                    |
| 加八 PIN2<br>但友尝读                                                                                                    | AT+CPINC                                                                                                    |                                                                                                    |
| 你什云叫<br>简单上端                                                                                                    | AT+CI CK                                                                                                    | 亚尔马尼门行 [IIN 码<br>田白司门端往快太                                                                                                    |
| 山平工坝                                                                                                    | AT+CPWD                                                                                                    | 而广节 G项压低芯<br>改亦久个 DIN 码                                                                                                    |
| 以又面吗<br>                                                                                                    | AT+CPRS                                                                                                    | 以又石 III 码<br>选择不同的记忆休上方磋的由迁簿                                                                                                    |
| 远汗电口海<br>遗取由迁 <b>簿</b>                                                                                                    | AT+CPBR                                                                                                    | 远非不同的 L L 件工 仔 闻 的 L L 伊 函 L L 伊 函 L L 伊 函 L L 伊 函 L L 伊 函 L L 伊 函 L L B B B B B B B B B B B B B B B B B                                                                                                    |
| 本北由迁                                                                                                    | AT+CPBF                                                                                                    | 达秋宅山侍日永<br>杏北斫雪由迁日 <b>寻</b>                                                                                                    |
| 三风电山海 三风电山海                                                                                                    | AT+CPBW                                                                                                    | 查3X///而它山口水<br>· · · · · · · · · · · · · · · · · · ·                                                                                                     |
| 由话是码杏北                                                                                                    | AT+CPBP                                                                                                    | 有加七山 得示 山<br>本                                                                                                    |
| 动态杏北                                                                                                    | AT+CPBN                                                                                                    | 查找// 而它山 与问<br>杏找由话号码的一种方式                                                                                                    |
| 田户号码                                                                                                    | AT+CNUM                                                                                                    | 选择不同的大机号码(因网络服条支持不同)                                                                                                    |
| 避免由话簿初始化                                                                                                    | AT+WAIP                                                                                                    | 选择中的韶平和马时、团的石脉为关的中国分                                                                                                    |
| 选择短消息服务                                                                                                    | AT+CSMS                                                                                                    | 选择是否打开短消息服务以及广播服务                                                                                                    |
| 短消息存储                                                                                                    | AT+CPMS                                                                                                    | 选择短消息优先存储区域                                                                                                    |
| 短消息格式                                                                                                    | AT+CMGF                                                                                                    | 选择短消息支持格式 (TEXT or PDI)                                                                                                    |
| 保存设置                                                                                                    | AT+CSAS                                                                                                    | 保在+CSCA and +CSMP 参数设置                                                                                                    |
| 恢复设置                                                                                                    | AT+CRES                                                                                                    | 恢复+CSCA and +CSMP 参数设置                                                                                                    |
| 点灵 (CL)<br>显示 TEXT 参数                                                                                                    | AT+CSDH                                                                                                    | 显示当前 TFXT 模式下结果代码                                                                                                    |
| 新消息提示                                                                                                    | AT+CNMI                                                                                                    | 选择当有新的短消息来时系统提示方式                                                                                                    |
| 读 短 消 自                                                                                                    | AT+CMGR                                                                                                    | 运行当月新日 <u>巡</u> 们芯水町水丸淀水方式<br>造取 <b></b> 有消自                                                                                                    |
| 列短消息                                                                                                    | AT+CMGL                                                                                                    | 客存储的短消息列表                                                                                                    |
| 发送短消息                                                                                                    | AT+CMGS                                                                                                    | 发送短消息                                                                                                    |
| <u>「</u> 」<br>写短消息                                                                                                    | AT+CMGW                                                                                                    | <u>写短消息并保存在存储器中</u>                                                                                                    |
| 从内存中发短消息                                                                                                    | AT+CMSS                                                                                                    | 发送在存储器中保存的短消息                                                                                                    |
| ·····································                                                                                                    | AT+CSMP                                                                                                    | 设置在 TEXT 模式下条件参数                                                                                                    |
| 删除短消息                                                                                                    | AT+CMGD                                                                                                    | 删除保存的短消息                                                                                                    |
| 恢复设置         显示 TEXT 参数         新消息提示         读短消息         列短消息         发送短消息         写短消息         场内存中发短消息         设置 TEXT 参数         删除短消息 | AT+CRES<br>AT+CSDH<br>AT+CNMI<br>AT+CMGR<br>AT+CMGR<br>AT+CMGS<br>AT+CMGW<br>AT+CMSS<br>AT+CSMP<br>AT+CSMP<br>AT+CMGD | 恢复+CSCA and +CSMP 参数设置<br>显示当前 TEXT 模式下结果代码<br>选择当有新的短消息来时系统提示方式<br>读取短消息<br>将存储的短消息列表<br>发送短消息<br>写短消息并保存在存储器中<br>发送在存储器中保存的短消息<br>设置在 TEXT 模式下条件参数<br>删除保存的短消息                                                                                                    |

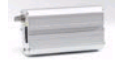

| 服务中心地址    | AT+CSCA   | 提供短消息服务中心的号码          |
|-----------|-----------|-----------------------|
| 选择广播类型    | AT+CSCB   | 选择系统广播短消息的类型          |
| 广播标识符     | AT+WCBM   | 读取 SIM 卡中系统广播标识符      |
| 短消息位置修改   | AT+WMSC   | 修改短消息位置               |
| 短消息覆盖     | AT+WMGO   | 写一条短消息放在第一个空位         |
| 呼叫转移      | AT+CCFC   | 设置呼叫转移                |
| 呼入载体      | AT+CLCK   | 锁定呼入载体以及限制呼入或呼出       |
| 修改 SS 密码  | AT+CPWD   | 修改提供服务密码              |
| 呼叫等待      | AT+CCWA   | 控制呼叫等待服务              |
| 呼叫线路限定    | AT+CLIR   | 控制呼叫线路认证              |
| 呼叫线路显示    | AT+CLIP   | 显示当前呼叫线路认证            |
| 已连接线路认证   | AT+COLP   | 显示当前已连接线路认证           |
| 计费显示      | AT+CAOC   | 报告当前费用                |
| 累计呼叫      | AT+CACM   | 累计呼叫费用                |
| 累计最大值     | AT+CAMM   | 设置累计最大值               |
| 单位计费      | AT+CPUC   | 设置单位费用以及通话计时          |
| 多方通话      | AT+CHLD   | 保持或挂断某一通话线路(支持多方通话)   |
| 当前呼叫      | AT+CLCC   | 列出当前呼叫                |
| 补充服务      | AT+CSSN   | 设置呼叫增值服务              |
| 非正式补充服务   | AT+CUSD   | 非正式的增值服务              |
| 保密用户      | AT+CCUG   | 选择是否在保密状态             |
| 载体选择      | AT+CBST   | 选择数据传输的类型             |
| 选择模式      | AT+FCLASS | 选择发送数据 or 传真          |
| 服务报告控制    | AT+CR     | 是否报告提供服务              |
| 结果代码      | AT+CRC    | 报告不同的结果代码(传输方式、语音或数据) |
| 设备速率报告    | AT+ILRR   | 是否报告当前传输速率            |
| 协议参数      | AT+CRLP   | 设置无线连接协议参数            |
| 其他参数      | AT+DOPT   | 设置其他的无线连接协议参数         |
| 传输速度      | AT+FTM    | 设置传真发送的速度             |
| 接收速度      | AT+FRM    | 设置传真接收的速度             |
| HDLC 传输速度 | AT+FTH    | 设置传真发送的速度(使用 HDLC 协议) |
| HDLC 接收速度 | AT+FRH    | 设置传真接收的速度(使用 HDLC 协议) |
| 停止传输并等待   | AT+FTS    | 停止传真的发送并等待            |
| 静音接收      | AT+FRS    | 保持一段静音等待              |
| 固定终端速率    | AT+IPR    | 设置数据终端设备速率            |
| 其他位符      | AT+ICF    | 设置停止位、奇偶校验位           |
| 流量控制      | AT+IFC    | 设置本地数据流量              |
| 设置 DCD 信号 | AT&C      | 控制数据载体探测信号            |
| 设置 DTR 信号 | AT&D      | 控制数据终端设备准备信号          |
| 设置 DSR 信号 | AT&S      | 控制数据设备准备信号            |
| 返回在线模式    | ATO       | 返回到数据在线模式             |
| 结果代码抑制    | ATQ       | 是否模块回复结果代码            |
| DCE 回应格式  | ATV       | 决定数据通信设备回应格式          |
| 默认设置      | ATZ       | 恢复到默认设置               |
| 保存设置      | AT&W      | 保存所有对模块的软件修改          |
| 自动测试      | AT&T      | 自动测试软件                |
| 回应        | ATE       | 是否可见输入字符              |
| 回复厂家设置    | AT&F      | 软件恢复到厂家设置             |
| 显示设置      | AT&V      | 显示当前的一些参数的设置          |
| 认证信息      | ATI       | 显示多种模块认证信息            |
| 区域环境描述    | AT+CCED   | 用户获取区域参数              |
| 自动接收电平显示  | AT+CCED   | 扩展到显示接收信号强度           |
| 一般显示      | AT+WIND   |                       |

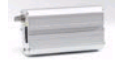

| 在 ME 和 MSC 之间数 | AT+ALEA   |                      |
|----------------|-----------|----------------------|
| 据计算模式          |           |                      |
| 数据计算模式         | AT+CRYPT  |                      |
| 键盘管理           | AT+EXPKEY |                      |
| PLMN 上的信息      | AT+CPLMN  |                      |
| 模拟数字转换测量       | AT+ADC    |                      |
| 模块事件报告         | AT+CMER   |                      |
| 选择语言           | AT+WLPR   | 选择可支持的语言             |
| 增加语言           | AT+WLPW   | 增加可支持的语言             |
| 读 GPIO 值       | AT+WIOR   |                      |
| 写 GPIO 值       | AT+WIOW   |                      |
| 放弃命令           | AT+WAC    | 用于放弃 SMS、SS and PLMN |
| 设置单音           | AT+WTONE  | 设置音频信号(WMOi3)        |
| 设置 DTMF 音      | AT+WDTMF  | 设置 DTMF 音(WMOi3)     |